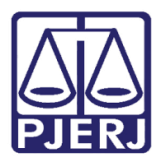

Dica de Sistema

## Situação do Advogado na Alteração do Processo

DCP.

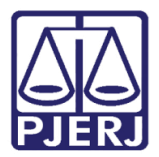

## SUMÁRIO

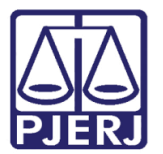

# Situação do Advogado na Alteração do Processo

O advogado que está com sua **Situação** no sistema diferente de "Ativo", de <u>qualquer</u> <u>Estado</u>, não terá mais a possibilidade de ser incluído como representante ou procurador de alguma parte.

Acessando a tela de Alteração de Processo através do Menu Processos/ Alteração. Ou

através do primeiro ícone do sistema. Me digite o número do **Processo** no campo correspondente e, na Aba **Personagens**, em **Tipo** selecione "Advogado". Depois preencha o campo **OAB** com o número da identificação do advogado.

Se ele for inativo, por qualquer motivo, uma mensagem de atenção será disponibilizada com a informação sobre o status do mesmo.

| B Alteração de Processo                                                                                                    |  |  |
|----------------------------------------------------------------------------------------------------|--|--|
| Processo: 0000 2011.8.19.0209                                                                                                    |  |  |
| Vara: 6º Vara Cível 🔹 ? Cartório: Cartório da 6º Vara Cível 💌                                                                                                    |  |  |
| Offic. de 3º Officio de Registro de Distribuição 🔽 ? Proc. de Origem: 2018.8.19.0209                                                                                                    |  |  |
| Dados <u>Básicos</u> Pers <u>o</u> nagens Carta Precatória Outros <u>D</u> ados GRERJ Obs. A <u>v</u> iso                                                                                                    |  |  |
| Personagens do Processo<br>Tigo: Advogado                                                                                                    |  |  |
| OAB: Nome:                                                                                                    |  |  |
| RJ-00(                                                                                                    |  |  |
| Atenção                                                                                                    |  |  |
| Tipo c Advogado ALDA N   Autor Situação: FALECIDO, não sendo possível incluir o mesmo como parte do processo.   Para advogados do Rio de Janeiro entre em contato com a OAB-RJ através do telefone (21) 2272-2001   Para advogados de outros estados faça a pesquisa no site da OAB correspondente.   Obs: Dados da OAB-RJ atualizados em 07/08/2015. |  |  |
| ОК                                                                                                    |  |  |

Figura 1 – mensagem informando advogado falecido

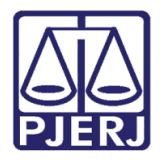

Poder Judiciário do Estado do Rio de Janeiro

Diretoria-Geral de Tecnologia da Informação e Comunicação de Dados Departamento de Atendimento e Suporte ao Usuário

Mesmo que haja a insistência e houver o clique no botão **Incluir**, nada acontecerá, somente quando o advogado estiver com o status de "ativo".

| 🛱 Alteração de Processo                                                                                  |                 |  |  |  |
|----------------------------------------------------------------------------------------------------|-----------------|--|--|--|
| Processo: 0000 2011.8.19.0209                                                                            | <u>G</u> ravar  |  |  |  |
| Vara: 6º Vara Cível 💽 🕐 Cartório da 6º Vara Cível 💌                                                      |                 |  |  |  |
| Ofíc. de Registro de Distribuição 🔽 ? Proc. de Origem: 2018.8.19.0209                                    |                 |  |  |  |
|                                                                                                    |                 |  |  |  |
| Dados <u>Básicos</u> Personagens   Carta <u>Precatória</u>   Outros <u>D</u> ados   GRERJ   Obs_   Aviso | Etiqueta        |  |  |  |
| Personagens do Processo                                                                                  | Petição Inicial |  |  |  |
| Cód.(F2) Nome:                                                                                           | Deserves        |  |  |  |
|                                                                                                    | Documentos      |  |  |  |
| CPF: RG: Orgão Exp.:                                                                                     |                 |  |  |  |
| Vin <u>c</u> ular <u>I</u> ncluir <u>A</u> lterar <u>E</u> xcluir <u>I</u> ipo Parte                     |                 |  |  |  |
| Tipo da parte Nome da parte Vinculado Situação Intim. Autom. J.G 🛋                                       |                 |  |  |  |
| Réu ELIZABETH Ativo                                                                                      |                 |  |  |  |
| Advogado RJO 7 PAULO S DE Ativo                                                                          | Cus <u>t</u> as |  |  |  |
|                                                                                                    |                 |  |  |  |
|                                                                                                    |                 |  |  |  |
|                                                                                                    |                 |  |  |  |
|                                                                                                    |                 |  |  |  |
|                                                                                                    |                 |  |  |  |
|                                                                                                    |                 |  |  |  |
|                                                                                                    |                 |  |  |  |
|                                                                                                    | 3               |  |  |  |
|                                                                                                    |                 |  |  |  |

Figura 2 – Exemplo com a inclusão de um advogado "Ativo".

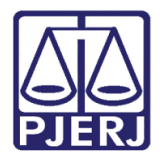

#### Poder Judiciário do Estado do Rio de Janeiro

Diretoria-Geral de Tecnologia da Informação e Comunicação de Dados Departamento de Atendimento e Suporte ao Usuário

Os advogados inativos que já estão cadastrados, o sistema continuará exibindo uma mensagem com a situação destes, mas será possível dar prosseguimento nos andamentos.

| B Alteração de Processo                                                                                               |                 |  |  |  |
|----------------------------------------------------------------------------------------------------|-----------------|--|--|--|
| Processo: 0000 2018.8.19.0021                                                                                         | <u>G</u> ravar  |  |  |  |
| Vara: 2º Juizado Especial Civil 💽 💽 Cartório: Cartório do 2º Juizado Especial Cível 💌                                 |                 |  |  |  |
| Offc. de Distribuidor de Duque de Caxias 🔽 ? Proc. de Origem: 2018.8.19.0021                                          | Sai <u>r</u>    |  |  |  |
|                                                                                                    |                 |  |  |  |
| Dados <u>Básicos</u> Pers <u>o</u> nagens Carta <u>Precatória</u> Outros <u>D</u> ados <u>GRERJ</u> Obs. <u>Aviso</u> |                 |  |  |  |
| Dt. Distribuição: 2 Atenção                                                                                           | Petição Inicial |  |  |  |
| Competência:                                                                                                    |                 |  |  |  |
| Assunto: SUSPENSO, não sendo possível incluir o mesmo como parte do                                                   | Documentos      |  |  |  |
| Classe:                                                                                                    |                 |  |  |  |
| Descrição do A<br>Assunto: através do telefone (21) 2272-2001                                                         |                 |  |  |  |
| Para advogados de outros estados faça a pesquisa no site da OAB                                                       |                 |  |  |  |
| Correspondente.<br>Obs: Dados da OAB-RJ atualizados em 07/08/2015.                                                    |                 |  |  |  |
|                                                                                                    | Cus <u>t</u> as |  |  |  |
| ОК                                                                                                    |                 |  |  |  |
|                                                                                                    |                 |  |  |  |
| Projeto:                                                                                                    |                 |  |  |  |
| Valor da Causa: 300,00 Moeda:                                                                                         |                 |  |  |  |
| Local Virtual: AGTJU Aguardando Transito em Julgado 💽 🎅 📄 Hist. Prz: 20                                               |                 |  |  |  |
|                                                                                                    |                 |  |  |  |
|                                                                                                    |                 |  |  |  |
| Livro Tombo: Folha: Num. Tombo:                                                                                       | 3               |  |  |  |

Figura 3 – mensagem informando advogado suspenso

0

OBSERVAÇÃO: O sistema permite a inclusão e alteração na tela de secundário, apesar da mensagem de atenção ser exibida.

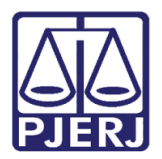

### 1. Histórico de Versões

| Versão | Data       | Descrição da alteração | Responsável           |
|--------|------------|------------------------|-----------------------|
| 1.0    | 05/04/2018 | Elaboração da Dica     | Joanna Fortes Liborio |
| 1.0    | 06/04/2018 | Revisão                | Maria Eugenia         |
|        |            |                        |                       |
|        |            |                        |                       |